## Connecter lecteur réseau Tera (Lyon1) pour les utilisateurs mac

Impératifs :

-> Pour connecter un lecteur réseau Tera, il est obligatoire d'avoir installé le logiciel Cisco Anyconnect et de préalablement connecter le VPN de l'université. (<u>http://cisr.fr/?vpn.html</u>)

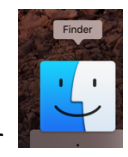

- 1) Ouvrir le Finder
- Ouvrir le menu « Aller » puis cliquer sur « Se connecter au serveur... »

| Ĺ | Finder | Fichier | Édition | Présentation | Aller      | Fenêtre     | Aide        |                        | Ш | ₩ 0        |
|---|--------|---------|---------|--------------|------------|-------------|-------------|------------------------|---|------------|
|   |        |         |         |              | Préc       | édent       |             |                        |   | ¥<         |
|   |        |         |         |              | Suiv       | ant         |             |                        |   | ¥>         |
|   |        |         |         |              | Séle       | ctionner le | e disque de | démarrage sur le burea | u | ሰ∷#1       |
|   |        |         |         |              | 🗐 R        | écents      |             |                        |   | ∂ዤF        |
|   |        |         |         |              | 🖻 D        | ocuments    |             |                        |   | <b>企業Ο</b> |
|   |        |         |         |              | 🔜 B        | ureau       |             |                        |   | ∂ #D       |
|   |        |         |         |              | <b>O</b> T | élécharge   | ments       |                        |   | ₹₩L        |
|   |        |         |         |              | 企D         | épart       |             |                        |   | ĥ₩H        |
|   |        |         |         |              |            | rdinateur   |             |                        |   | 企業C        |
|   |        |         |         |              | @ A        | irDrop      |             |                        |   | 企業R        |
|   |        |         |         |              | 🛞 R        | éseau       |             |                        |   | 企業K        |
|   |        |         |         |              | 🛆 i (      | Cloud Drive | e           |                        |   | ひ第1        |
|   |        |         |         |              | Å Å        | pplication  | s           |                        |   | 企業A        |
|   |        |         |         |              | <b>X</b> U | tilitaires  |             |                        |   | 企業U        |
|   |        |         |         |              | Doss       | siers récer | nts         |                        |   | •          |
|   |        |         |         |              | Aller      | au dossie   | r           |                        |   | 企業G        |
|   |        |         |         |              | Se c       | onnecter a  | au serveur. |                        |   | ЖΚ         |

 Pour connecter votre espace personnel, saisir smb://tera.univ-lyon1.fr/homepers/votre\_identifiant

Pour les espaces partagés dépendant des services centraux, saisir smb://tera.univ-lyon1.fr/servicescentraux/nom\_du\_lecteur\_réseau

Pour les autres services (dont les Inspé), saisir smb://tera.univ-lyon1.fr/nom\_du\_lecteur\_réseau

Astuce : Vous pouvez cliquer sur le symbole + pour mettre l'adresse en favoris

- 4) Valider en cliquant sur Connexion
- 5) Inscrire votre identifiant Lyon1 ainsi que votre mot de passe Lyon1

(Rappel : l'identifiant est initialement de la forme prenom.nom pour le personnel, tronqué à 20 caractères max)

6) Cliquer sur « Se connecter »

| :2: | Saisissez votre nom et votre mot de passe pour le serveur<br>« tera.univ-lyon1.fr ». |  |  |  |  |  |  |  |
|-----|--------------------------------------------------------------------------------------|--|--|--|--|--|--|--|
|     | Se connecter comme : 🔵 Invité                                                        |  |  |  |  |  |  |  |
|     | 💽 Utilisateur référencé                                                              |  |  |  |  |  |  |  |
|     |                                                                                      |  |  |  |  |  |  |  |
|     | Nom : charles-eugenie.dupu                                                           |  |  |  |  |  |  |  |
|     | Mot de passe :                                                                       |  |  |  |  |  |  |  |
|     | Conserver ce mot de passe dans mon trousseau                                         |  |  |  |  |  |  |  |
|     | Annuler Se connecter                                                                 |  |  |  |  |  |  |  |